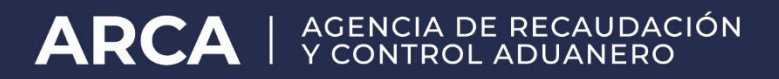

# Presentación de trámites SITA con integración al GDE Expediente Electrónico

Manual de Operación

Versión 1.0

# Presentación de Trámites SITA con Integración al GDE - Expediente Electrónico

A continuación se detalla el procedimiento para la presentación de trámites SITA (Sistema Informático de Trámites Aduaneros), que generarán un número de Expediente Electrónico GDE.

Para registrar el trámite, el Operador de Comercio Exterior deberá ingresar, con CUIT y Clave Fiscal al Servicio Web "SITA (Sistema Informático de Trámites Aduaneros).

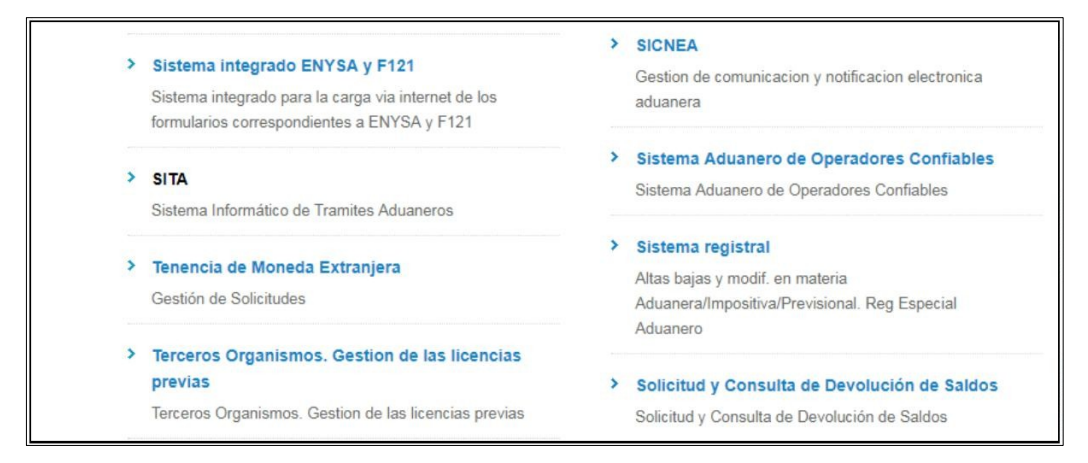

En una primera etapa, se integrarán con GDE los siguientes trámites:

- Solicitud de Cambio de CUIT de Despachante en Depósitos de la Subcuenta SIM
- Solicitud de Anulación de Devoluciones de Beneficios en SIGMA (RG 3962)
- Solicitud de Estampillas de Identificación Aduanera.
- Solicitud de Ruta ISTA

La generación del Expediente Electrónico GDE se realizará cuando el área receptora del trámite realice la recepción del trámite a través del SITA.

### 1) <u>Solicitud de Cambio de CUIT de Despachante en Depósitos de la</u> <u>Subcuenta SIM</u>

#### Descripción:

Por medio de este trámite informático, el Importador/Exportador podrá solicitar el cambio de CUIT de Despachante en un depósito efectuado en la Subcuenta del Sistema Informático Malvina.

Para efectuar la solicitud, el depósito a modificar debe pertenecer al Importador/Exportador que presenta el trámite y que el depósito posea saldo pendiente de afectación.

<u>Área de Destino</u>: Departamento Programas y Normas de Procedimientos de Recaudación Aduanera

#### Datos solicitados:

- Número de Depósito: Se deberá ingresar el número de depósito en formato SIM (Ejemplo. 17000PESVP123456789)
- Número de CUIT: Número de CUIT del Despachante al que se le desea asignar el depósito.

|                                                                                                    |                                         | 7                                  |        |                      |
|----------------------------------------------------------------------------------------------------|-----------------------------------------|------------------------------------|--------|----------------------|
| 1. Datos Generales Tramite:     SOLICITUD DE CAMBIO DE CUIT DE DESPAC Concol Tramite:     COMUNICIPAL - CAMBIO DE CUIT DE DESPAC | MANTE EN DEPOSITIOS DE LA SUBCUENTA SIM | • \@                               | Fecha: | 23/11/2017           |
| Datos de Referencia:                                                                                                    | Nro.Ref:                                | () AGREGAR                         |        |                      |
| INUMERO DE DEPOSITO     INUMERO DE CUIT                                                                                          | EL JOVEN GRAHAM WILLIAM MMXVI-IV-XXX    | 17000PESVP009933443<br>30641405554 |        | Ô                    |
|                                                                                                    |                                         |                                    |        | FINALIZAR CA         |
| Dependencia:                                                                                                    | * Area:                                 | NO SELECCIONADO                    | c      | aracteres restantes: |
|                                                                                                    |                                         |                                    |        |                      |
|                                                                                                    | [BiobicArre]                            |                                    |        |                      |
|                                                                                                    |                                         |                                    |        |                      |

Una vez ingresados los datos, se deberá seleccionar el botón "Finalizar Carga". A continuación el sistema solicitará confirmar los datos ingresados:

| Atencion                                                                                |           |
|-----------------------------------------------------------------------------------------|-----------|
| CONFIRME POR FAVOR LOS SIGUIENTES DATOS:                                                |           |
| DEPOSITO: 17000PESVP009933443; CUIT: 30641405554 - EL JOVEN GRAHAM WILLIAM MMXVI-IV-XXX |           |
| RECHAZAR                                                                                | CONFIRMAR |
|                                                                                         |           |

El Operador podrá ingresar, en el campo "Cuerpo del texto" una observación al trámite:

| SISTEMA INFORMATICO MALVINA - Google Chrome                                     |                                       |                                                 |                            |
|---------------------------------------------------------------------------------|---------------------------------------|-------------------------------------------------|----------------------------|
| Es seguro   https://testdia.afip.gob.ar/DIA/SITA/Gen.WebApp/fo                  | rmularios/mgenMarcoPpaLaspx           |                                                 |                            |
|                                                                                 |                                       |                                                 |                            |
| SISTEMA INFORMATICO MAL                                                         |                                       |                                                 |                            |
| SISTEMA INFORMATICO DE TRAMITES ADUANEROS > PRESENTACION DE TR                  | AMITES                                |                                                 | Аун                        |
| 1. Datos Generales                                                              |                                       |                                                 |                            |
| Tramite: SOLICITUD DE CAMBIO DE CUIT DE DESPACH.                                | ANTE EN DEPOSITOS DE LA SUBCUENTA SIM | • 3                                             | Fecha: 23/11/2017          |
| Respo. Tramite: 20040410024 - CAMILO y ERNESTO                                  |                                       |                                                 |                            |
| Datos de Referencia:                                                            |                                       |                                                 |                            |
| (")NUMERO DE DEPOSITO                                                           | Nro.Ref:                              | () AGREGAR                                      |                            |
| V I NUMERO DE DEPOSITO                                                          |                                       | 17000PESVP009933443                             | ÷.                         |
| V INUMERO DE CUIT                                                               | EL JOVEN GRAHAM WILLIAM MMXVI-IV-XXX  | 30641405554                                     | ê                          |
| Dependencia: DEPTO. P Y N DE PROC. DE REC ADUANERA (I<br>O<br>Cuerpo del texto: | Di PhPA) Y Area:                      | DIV. ANALISIS Y DIS DALA REC ADUANERA (DI PNPA) | Caracteres restantes: (19) |
| Pedido cambio de CUIT                                                           |                                       |                                                 |                            |
|                                                                                 |                                       |                                                 |                            |
|                                                                                 |                                       |                                                 |                            |
|                                                                                 |                                       |                                                 |                            |
|                                                                                 |                                       |                                                 |                            |
|                                                                                 | SIGUIENTE                             |                                                 |                            |
|                                                                                 |                                       |                                                 |                            |
|                                                                                 |                                       |                                                 |                            |
|                                                                                 |                                       |                                                 |                            |
|                                                                                 |                                       |                                                 |                            |
|                                                                                 |                                       |                                                 |                            |
| al AFIP                                                                         | Usuarios Aduaneros                    | Mesa de Ayuda                                   |                            |

A continuación, el Operador deberá adjuntar, en formato PDF, la impresión de pantalla de la consulta de "Mis Operaciones Aduaneras" en la cual se visualiza el depósito. Este archivo es de carácter obligatorio.

| SISTEMA INFORMATICO MALVINA - Google Chrome                                                                                                    | and the second design of the second second se |                                                                                                    | - 0 <b>X</b>                                                                                           |
|----------------------------------------------------------------------------------------------------|----------------------------------------------------------------------------------------------------|----------------------------------------------------------------------------------------------------|----------------------------------------------------------------------------------------------------|
| Es seguro   https://testdia.afip.gob.ar/DIA/SITA/Gen.WebApp/formularios/mgen?                                                                                             | MarcoPpaLaspx                                                                                                    |                                                                                                    |                                                                                                    |
| SI M (SISTEMA INFORMÁTICO MALVINA)                                                                                                    |                                                                                                    |                                                                                                    |                                                                                                    |
| SISTEMA INFORMATICO DE TRAMITES ADUANEROS > FRESENTACION DE TRAMITES                                                                                                    |                                                                                                    |                                                                                                    | Ayuda                                                                                                  |
| 2. Adjuntar archivos                                                                                                    |                                                                                                    |                                                                                                    |                                                                                                    |
| Fermulario:<br>("PARTALLA EL DEPOSITO DE NOA *<br>Too da acchino:<br>(ARDRIG DEF *)<br>Selecciona ai archino:<br>Selecciona ai archino:<br>ADJUNTAR:<br>Archino seguados: |                                                                                                    | Los formularios obligatorios se m     Puede presentar mas de un adju     El nombre del archivo no puede s     Maximo 30 archivos adjuntos     El tamaño de cada archivo no pue | uestran con (°).<br>Ito del mismo tipo.<br>uperar los 30 caracteres.<br>ede superar los 2MB.<br>Care 💶 |
|                                                                                                    |                                                                                                    | pendrives pdf                                                                                                    | 57 A 1                                                                                                 |
|                                                                                                    | ANTERIOR FINALIZAR                                                                                                    |                                                                                                    |                                                                                                    |
| Dove al AFTD                                                                                                    | Heroniec Advanceme Mess do Ave                                                                                                    | uda                                                                                                    |                                                                                                    |

El sistema también permitirá adjuntar, en caso de ser necesario, otros archivos en formato pdf., mediante la opción "Documentos Varios".

Al presionar "FINALIZAR", se efectuará la presentación del trámite y el sistema generará la correspondiente constancia.

| SISTEMA INFORMATICO MALVINA - Google Chrome                                   | and the second second second second second second second second second second second second second second second |                    |               | - 0 - X- |
|-------------------------------------------------------------------------------|----------------------------------------------------------------------------------------------------|--------------------|---------------|----------|
| Es seguro   https://testdia.afip.gob.ar/DIA/SITA/Gen.WebApp/formularios/mgenl | MarcoPpaLaspx                                                                                                    |                    |               |          |
| SIM (SISTEMA INFORMÁTICO MALVINA)                                             |                                                                                                    |                    |               |          |
| SISTEMA INFORMATICO DE TRAMITES ADVANEROS > PRESENTACION DE TRÂMITES          |                                                                                                    |                    |               | Ayuda    |
| 3. Confirmacion del proceso                                                   |                                                                                                    |                    |               |          |
|                                                                               | El trámite se ha gua                                                                                             | dado correctamente |               |          |
|                                                                               | Nro de trámite generado:                                                                                         | 17000SITA000560B   |               |          |
|                                                                               | Nro de SIGEA:                                                                                                    | DATO NO REQUERIDO  |               |          |
|                                                                               | IMPRIMIR                                                                                                    | NUEVO TRAMITE      |               |          |
|                                                                               |                                                                                                    |                    |               |          |
|                                                                               |                                                                                                    |                    |               |          |
| н                                                                             |                                                                                                    |                    |               |          |
|                                                                               |                                                                                                    |                    |               |          |
|                                                                               |                                                                                                    |                    |               |          |
|                                                                               |                                                                                                    |                    |               |          |
|                                                                               |                                                                                                    |                    |               |          |
|                                                                               |                                                                                                    |                    |               |          |
|                                                                               |                                                                                                    |                    |               |          |
|                                                                               |                                                                                                    |                    |               |          |
|                                                                               |                                                                                                    |                    |               |          |
|                                                                               |                                                                                                    |                    |               |          |
| Doubal ASTR                                                                   | Housing Mucrosome                                                                                                |                    | More do Anudo |          |
| Punateriz                                                                     | Usuanos Aduaneros                                                                                                |                    | неза не лушна |          |

|                                                                               | ( Sistema Informático                                                                         | TA<br>de Trámites Aduaneros)                               |
|-------------------------------------------------------------------------------|-----------------------------------------------------------------------------------------------|------------------------------------------------------------|
| Trámite: SOLICITUD DE (<br>Número: 17000SITA00056<br>Área de destino: DIV. Al | CAMBIO DE CUIT DE DESPACHANTE EN D<br>508 SIGEA/GDE:<br>NALISIS Y DIS DALA REC ADUANERA (DI P | DEPOSITOS DE LA SUBCUENTA SIM<br>Fecha: 23/11/2017<br>NPA) |
| Responsable: 20040410<br>En representación de:                                | 024 - SUZANNE LORENZO.<br>30641405554 - EL JOVEN GRAHAM WILLIA                                | M MMXVHV-XXX                                               |
| Archivos Adjuntos: 1                                                          | an additional to be can of moder bar                                                          | ruussumu                                                   |
| Datos ratificados por el usu<br>DEPOSITO: 17000PESVPC                         | ario.<br>309933443; CUIT: 30641405554 - EL JOVEI                                              | N GRAHAM WILLIAM MMXVI-IV-XXX                              |
|                                                                               |                                                                                               |                                                            |
| Pedido cambio de CU                                                           | π                                                                                             |                                                            |
| Pedido cambio de CU                                                           | IT<br>SUZANNE LORENZO,                                                                        | CUIT: 20040410024                                          |

## 2) <u>Solicitud de Anulación de Devoluciones de Beneficios en SIGMA</u> (<u>RG\_3962</u>)

#### Descripción:

Por medio de este trámite informático, el Importador/Exportador podrá solicitar la anulación de devoluciones de reintegros a la exportación, que se encuentran en estado ENS (EN SIGMA), para poder utilizar los reintegros en el procedimiento establecido en la Resolución General AFIP 3962.

Para efectuar la solicitud, los reintegros deben estar en estado "Devolución Generada" y la devolución en estado "ENS (EN SIGMA).

<u>Área de Destino</u>: Departamento Programas y Normas de Procedimientos de Recaudación Aduanera

#### Datos solicitados:

 Número de CUIT: Número de CUIT del Importador/Exportador cuyas devoluciones se desean anular

|                                                                                                    | SISTEMA INFORMATICO MALVINA - Google Chrome           | An and the second second second second second second second second second second second second second second se |           |                   |                              |
|----------------------------------------------------------------------------------------------------|-------------------------------------------------------|----------------------------------------------------------------------------------------------------|-----------|-------------------|------------------------------|
|                                                                                                    | Es seguro   https://testdia.afip.gob.ar/DIA/SITA/Gen. | WebApp/formularios/mgenMarcoPpal.aspx                                                                           |           |                   |                              |
|                                                                                                    |                                                       | IO MALVINA                                                                                                    |           | R D D             |                              |
| 1. Datos Cenerales Tensi: SOUTOD DE ANALAGON DE DE INLUCIÓNES DE BENEFICIOS EN SIGNAL (NG SIGE)                                                                                                    | SISTEMA TREORMATICO DE TRAMITES ADUANEROS > PRESEN    | TACION DE TRAMITES                                                                                              | P         |                   | Аyoda                        |
| Tankt: SOLICTUD DE ANULACIÓN DE DEVICUCIÓNES DE BENEPICIOS EN SIGNA, (RG 346)<br>SEGOS Tranútic 2004/11024 CANLO Y EINESTO<br>Directe de Inferencial:<br>TOTAULERO DE CUIT CUIT BEL MOGRADOREXPORTADOR<br>NUMERO DE CUIT SUZANNE LORENZO, 2004/410024<br>Pressérvice:<br>Cerego effecto:<br>Conscience restaries:<br>Conscience restaries:<br>Con | 1. Datos Generales                                    |                                                                                                    |           |                   |                              |
| Externa     Cuit DEL IMPORTADOREXENORTADOR     No.Ref:     Image: Cuit DEL IMPORTADOREXENORTADOR       Image: Cuit DEL IMPORTADOREXENORTADOR     No.Ref:     Image: Cuit DEL IMPORTADOREXENORTADOR       Image: Cuit DEL IMPORTADOREXENORTADOR     No.Ref:     Image: Cuit DEL IMPORTADOREXENORTADOR       Image: Cuit DEL IMPORTADOREXENORTADOR     No.Ref:     Image: Cuit DEL IMPORTADOREXENORTADOR       Image: Cuit DEL IMPORTADOREXENORTADOR     No.Ref:     Image: Cuit DEL IMPORTADOREXENORTADOR       Image: Cuit DEL IMPORTADOREXENORTADOR     No.Ref: Image: Cuit DEL IMPORTADOREXENORTADOR     Image: Cuit DEL IMPORTADOREXENORTADOR       Image: Cuit DEL IMPORTADOREXENORTADOR     No.Ref: Image: Cuit DEL IMPORTADOREXENORTADOR     Image: Cuit DEL IMPORTADOREXENORTADOR       Image: Cuit DEL IMPORTADOREXENORTADOR     Image: Cuit DEL IMPORTADOREXENORTADOR     Image: Cuit DEL IMPORTADOREXENORTADOREXENORTAD                                                                                                    | Tramite:   SOLICITUD DE ANULACION DE D                | EVOLUCIONES DE BENEFICIOS EN SIGMA (RG 3962)                                                                    |           | • 10              | Fecha: 23/11/2017            |
| Deteo de Réferencia:     INUMERO DE CUIT     SUZANNE LORENZO,     20040410024     Inumero     Presentencia:     Inumero     Inumero                                                                                                    | Respo. Tramite: 20040410024 - CAMILO y ERNESTO        |                                                                                                    |           |                   |                              |
| Composition     NUMERO DE CUIT     SUZANNE LORENZO,     20040410024       Image: State of the state of the s                                                                                                    | Datos de Referencia:                                  |                                                                                                    |           |                   |                              |
| NUMERO DE CUIT     SUZANNE LORENZO     Z0040410024      Immedia      Immedia      No SELECCIONADO      T     Ares:     No SELECCIONADO      Caracteres restardes:     Caracteres restardes:                                                                                                    | ("INUMERO DE CUIT *                                   | CUIT DEL IMPORTADOR/EXPORTADOR                                                                                  | Nro.Ref:  | () AGREGAR        |                              |
| Preventeresie:         -NO SELECCIONADO         *         Area:         -NO SELECCIONADO         Caracteres restaries:         Consciences restaries:         Consciences restaries restaries:                                                                                                    | I NUMERO DE CUIT                                      | SUZANNE LORENZO,                                                                                                |           | 20040410024       | <u> </u>                     |
| Dipendencia:                                                                                                    |                                                       |                                                                                                    |           |                   | FINALIZAR CARGA              |
| Li /J I/J Munres Alexeres 20 Parts Alexeres 20 Parts Alexeres 20 Parts 20 Parts 20 P                                                                                                    | Dependencia:NO SELECCIONADO                           |                                                                                                    | * Area:   | - NO SELECCIONADO | * Caracteres restantes: 2000 |
| al Al U                                                                                                    |                                                       |                                                                                                    | (BODENTC) |                   |                              |
|                                                                                                    | etal AFIP                                             | Usuarios Aduaneros                                                                                              |           | Mesa de Ayuda     |                              |

Una vez ingresados los datos, se deberá seleccionar el botón "Finalizar Carga". A continuación el sistema solicitará confirmar los datos ingresados:

| Atencion                                 |          |  |
|------------------------------------------|----------|--|
| CONFIRME POR FAVOR LOS SIGUIENTES DATOS: |          |  |
| CUIT: 20040410024 - SUZANNE LORENZO,     |          |  |
|                                          | RECHAZAR |  |

El Operador podrá ingresar, en el campo "Cuerpo del texto" una observación al trámite:

| SISTEMA INFORMATICO MALVINA - Google Chrome                |                                                                                                    | Name of Lot of Street of Street |                                                 |                              |
|------------------------------------------------------------|----------------------------------------------------------------------------------------------------|---------------------------------|-------------------------------------------------|------------------------------|
| Es seguro   https://testdia.afip.gob.ar/DIA/SITA/Gen.WebAp | op/formularios/mgenMarcoPpal.aspx                                                                                                    |                                 |                                                 |                              |
| S I M (SISTEMA INFORMÁTICO M                               |                                                                                                    |                                 |                                                 |                              |
| SISTEMA INFORMATICO DE TRAMITES ADUANEROS > PRESENTÁCION   | DE TRAMITES                                                                                                    |                                 |                                                 | Ayuda                        |
| 1. Datos Generales                                         |                                                                                                    |                                 |                                                 |                              |
| Tramite: SOLICITUD DE ANULACION DE DEVOLUC                 | IONES DE BENEFICIOS EN SIGMA (RG 3962)                                                                                                    |                                 | • @                                             | Fecha: 23/11/2017            |
| Respo. Tramite: 20040410024 - CAMILO y ERNESTO             |                                                                                                    |                                 |                                                 |                              |
| Datos de Referencia:                                       |                                                                                                    |                                 |                                                 |                              |
| ("NUMERO DE CUIT V                                         | CUIT DEL IMPORTADOR/EXPORTADOR                                                                                                    | Nro.Ref:                        | () AGREGAR                                      |                              |
| V I NUMERO DE CUIT                                         | SUZANNE LORENZO,                                                                                                    |                                 | 20040410024                                     | â ^                          |
|                                                            |                                                                                                    |                                 |                                                 |                              |
|                                                            |                                                                                                    |                                 |                                                 |                              |
|                                                            |                                                                                                    |                                 |                                                 | *                            |
| Mensaje aceptado.                                          |                                                                                                    |                                 |                                                 | FINALIZAR CARGA              |
| Dependencia: DEPTO. P Y N DE PROC. DE REC ADUAN            | ERA (DI PNPA)                                                                                                    | * Area:                         | DIV. ANALISIS Y DIS DILA REC ADUANERA (DI PNPA) | ×                            |
| Cuerpo del texto:                                          |                                                                                                    |                                 | 9                                               | Caracteres restantes: (1977) |
| Anulacion de reintegros                                    |                                                                                                    |                                 |                                                 |                              |
|                                                            |                                                                                                    |                                 |                                                 |                              |
|                                                            |                                                                                                    |                                 |                                                 |                              |
|                                                            |                                                                                                    |                                 |                                                 |                              |
|                                                            |                                                                                                    | SIGUIENTE                       |                                                 |                              |
|                                                            |                                                                                                    |                                 |                                                 |                              |
|                                                            |                                                                                                    |                                 |                                                 |                              |
|                                                            |                                                                                                    |                                 |                                                 |                              |
|                                                            |                                                                                                    |                                 |                                                 |                              |
|                                                            |                                                                                                    |                                 |                                                 |                              |
| Davida II ACTD                                             | December Educement                                                                                                    |                                 | Marca do Anada                                  |                              |
|                                                            | Manual International Activity of the International Activity of the |                                 |                                                 |                              |

A continuación, el Operador deberá adjuntar, en formato PDF, el listado de los permisos de embarque cuyas devoluciones de reintegros se encuentran en estado ENS (EN SIGMA). Este archivo es de carácter obligatorio.

| SISTEMA INFORMATICO MALVINA - Google Chrome                                                                                                    | And the second fits and the second second |                                                                                                    |
|----------------------------------------------------------------------------------------------------|-------------------------------------------|----------------------------------------------------------------------------------------------------|
| Es seguro   https://testdia.afip.gob.ar/DIA/SITA/Gen.WebApp/formularios/mger                                                                          | MarcoPpaLaspx                             |                                                                                                    |
| SIM (SISTEMA INFORMÁTICO MALVINA)                                                                                                    |                                           |                                                                                                    |
| SISTEMA INFORMATICO DE TRAMITES AQUANEROS > PRESENTACION DE TRAMITES                                                                                  |                                           | Ауида                                                                                                    |
| 2. Adjuntar archivos                                                                                                    |                                           |                                                                                                    |
| Permularitie<br>(TYNROS DE PERAISOS DEL EMBARQUE ▼<br>Top da archive<br>JACH:ro DDF ▼]<br>Selecciona al archive<br>Belecciona archivo<br>Seleccionado |                                           | Los formulanos obligatorios se muestran con (*),<br>Paude presentar mas de un adjunto del mismo tipo.<br>El nombre del archivo no puede superar los 30 caracteres.<br>Maximo 30 archivos adjuntos |
| ADJUNTAR                                                                                                    |                                           | El tamaño de cada archivo no puede superar los 2MB.                                                                                                    |
| Archivos cargados:                                                                                                    |                                           | Cant: 🔰                                                                                                    |
|                                                                                                    |                                           | nendrives ndf 📃 👼 📩                                                                                                    |
|                                                                                                    |                                           | hundelte 4                                                                                                    |
|                                                                                                    |                                           |                                                                                                    |
| 2                                                                                                    |                                           |                                                                                                    |
|                                                                                                    | ANTERIOR FINALIZAR                        | *                                                                                                    |
|                                                                                                    |                                           |                                                                                                    |
|                                                                                                    |                                           |                                                                                                    |
|                                                                                                    |                                           |                                                                                                    |
|                                                                                                    |                                           |                                                                                                    |
|                                                                                                    |                                           |                                                                                                    |
|                                                                                                    |                                           |                                                                                                    |
|                                                                                                    |                                           |                                                                                                    |
|                                                                                                    |                                           |                                                                                                    |
|                                                                                                    |                                           |                                                                                                    |
|                                                                                                    |                                           |                                                                                                    |
|                                                                                                    |                                           |                                                                                                    |
| Portal AFIP                                                                                                    | Horanos Advanceme                         | wuda                                                                                                    |

El sistema también permitirá adjuntar, en caso de ser necesario, otros archivos en formato pdf, mediante la opción "Documentos Varios".

Al presionar "FINALIZAR", se efectuará la presentación del

trámite y el sistema generará la correspondiente constancia.

| SISTEMA INFORMATICO MALVINA - Google Chrome                                 | Sand Street PLANE                                                            | State of the local division of the local division of the local div |               | - 0 × |
|-----------------------------------------------------------------------------|------------------------------------------------------------------------------|----------------------------------------------------------------------------------------------------|---------------|-------|
| Es seguro https://testdia.afip.gob.ar/DIA/SITA/Gen.WebApp/formularios/mgen/ | MarcoPpaLaspx                                                                |                                                                                                    |               |       |
| SIM (SISTEMA INFORMÁTICO MALVINA)                                           |                                                                              |                                                                                                    |               |       |
| SISTEMA INFORMATICO DE TRAMITES ADVANEROS > PRESERTACION DE TRAMITES        |                                                                              |                                                                                                    |               | Ayuda |
| 3. Confirmacion del proceso                                                 |                                                                              |                                                                                                    |               |       |
|                                                                             | El tràmite se ha guardado<br>Nro de tràmite generado: 17<br>Nro de SIGEA: DA | o correctamente<br>1000SITA000561C<br>ATO NO REQUERIDO                                                                                                    |               |       |
|                                                                             | IMPRIMIR                                                                     | NUEVO TRAMITE                                                                                                    |               |       |
|                                                                             |                                                                              |                                                                                                    |               |       |
|                                                                             |                                                                              |                                                                                                    |               |       |
| C Z D                                                                       |                                                                              |                                                                                                    |               |       |
|                                                                             |                                                                              |                                                                                                    |               |       |
|                                                                             |                                                                              |                                                                                                    |               |       |
|                                                                             |                                                                              |                                                                                                    |               |       |
|                                                                             |                                                                              |                                                                                                    |               |       |
|                                                                             |                                                                              |                                                                                                    |               |       |
|                                                                             |                                                                              |                                                                                                    |               |       |
| Portal AFIP                                                                 | Usuarios Aduaneros                                                           |                                                                                                    | Mesa de Ayuda | 1     |

| (Sistema Infor                                                                                                    | SITA<br>mático de Trámites Aduaneros)                                     |
|----------------------------------------------------------------------------------------------------|---------------------------------------------------------------------------|
| Trámite: SOLICITUD DE ANULACION DE DEVOLUCIONE:<br>Número: 17000SITAD00561C SIGEA/GDE:<br>Área de destino: DIV. ANALISIS Y DIS DILA REC ADUAN | S DE BENEFICIOS EN SIGMA (RG 3962)<br>Fecha: 23/11/2017<br>IERA (DI PNPA) |
| Responsable: 20040410024 - SUZANNE LORENZO.<br>En representación de: 20040410024 - SUZANNE LOREI                                              | NZO,                                                                      |
| Datos de referencia: CUIT: 20040410024                                                                                                    |                                                                           |
| Archivos Adjuntos: 1                                                                                                    |                                                                           |
| Datos ratificados por el usuario.<br>CUIT: 20040410024 - SUZANNE LORENZO,                                                                     |                                                                           |
|                                                                                                    |                                                                           |
| Anulacion de reintegros                                                                                                    |                                                                           |
|                                                                                                    |                                                                           |
|                                                                                                    |                                                                           |
|                                                                                                    |                                                                           |
|                                                                                                    |                                                                           |
|                                                                                                    |                                                                           |
|                                                                                                    |                                                                           |
|                                                                                                    |                                                                           |
| INGRESADO POR SUZANNE LORENZO                                                                                                    | CUIT: 20040410024                                                         |

#### 3) Solicitud de Estampillas de Identificación Aduanera.

#### Descripción:

Por medio de este trámite informático, el Importador/Exportador podrá efectuar la solicitud de las estampillas de identificación de mercadería, declaradas en el Despacho de Importación.

Para efectuar la solicitud, la destinación de Importación debe estar en estado "CANCELADA", y que se encuentre dentro del plazo de 30 días habiles contados a partir de la fecha de cancelación

<u>Área de Destino</u>: División Gestión de Instrumentos Fiscales de Control y Certificados.

#### Datos solicitados:

 Número de Declaración: Número de Despacho de Importación en formato SIM para el que se solicitarán las estampillas.

| SISTEMA INFORMATICO MALVINA - Google Chrome                             |             |           |                 |          |               |              |
|-------------------------------------------------------------------------|-------------|-----------|-----------------|----------|---------------|--------------|
| Es seguro   https://testdia.afip.gob.ar/DIA/SITA/Gen.WebApp/formularios | s/mgenMarci | Ppal.aspx |                 |          |               |              |
| 5 I M SISTEMA INFORMÁTICO MALVINA)                                      |             |           |                 |          |               | 6000<br>6000 |
| SISTEMA INFORMATICO DE TRAMITES ADUANEROS > PRESENTACION DE TRAMITES    |             | _         |                 |          |               | Ауш          |
| 1. Datos Generales                                                      |             |           |                 |          |               |              |
| Tramite: SOLICITUD DE ESTAMPILLAS DE IDENTIFICACION ADUANERA            |             |           | • 7             |          | Fecha:        | 23/11/201    |
| Respo. Tramite: 20040410024 - CAMILO y ERNESTO                          |             |           |                 |          |               |              |
| Datos de Referencia:                                                    |             |           |                 |          |               |              |
| (*)NUMERO DE DECLARACION V                                              | Nro.R       | f:        |                 | AGREGA   | 2             |              |
| INUMERO DE DECLARACION                                                  |             |           | 05033IC0        | 1000058H |               | â            |
| l                                                                       |             |           |                 |          | CINALI        | 740 6406     |
|                                                                         |             |           |                 |          | FINAL         | ZAR CARGA    |
| Dependencia: - NO SELECCIONADO                                          | * Area:     | 0         | NO SELECCIONADO |          | Caracteres re | stantes: 200 |
|                                                                         |             |           |                 |          |               |              |
|                                                                         |             |           |                 |          |               |              |
|                                                                         |             |           |                 |          |               |              |
|                                                                         |             |           |                 |          |               |              |
|                                                                         | SIGUIENTE   |           |                 |          |               |              |
|                                                                         |             |           |                 |          |               |              |

Una vez ingresados los datos, se deberá seleccionar el botón "Finalizar Carga". A continuación el sistema mostrará en pantalla la cantidad de estampillas por Item que se solicitarán, y que surge de los datos registrados por el verificador actuante:

| M         | SISTEMA INFOR          | RMÁTICO MALVINA              |          |
|-----------|------------------------|------------------------------|----------|
| NFORMATIC | O DE TRAMITES ADUANERO | S > PRESENTACION DE TRAMITES |          |
| Atencie   | ME POR FAVOR LOS       | SIGUIENTES DATOS:            |          |
| ITEM      | POSICION               | CANT. DE ESTAMPILLAS         |          |
| 1         | 2401.10.90.000P        | 0                            |          |
| 1         | 2401.10.90.000P        | 2                            |          |
| 1         | 2401.10.90.000P        | 3                            |          |
| 1         | 2401.10.90.000P        | 26                           |          |
| 1         | 2401.10.90.000P        | 0                            |          |
| 1         | 2401.10.90.000P        | 50                           |          |
| 1         | 2401.10.90.000P        | 10                           |          |
| 1         | 2401.10.90.000P        | 10                           |          |
| 1         | 2401.10.90.000P        | 10                           |          |
| 1         | 2401.10.90.000P        | 0                            |          |
| 1         | 2401.10.90.000P        | 100                          |          |
| 1         | 2401.10.90.000P        | 1000                         |          |
| 1         | 2401.10.90.000P        | 2                            |          |
| 1         | 2401.10.90.000P        | 100                          |          |
| 1         | 2401.10.90.000P        | 2                            |          |
| 1         | 2401.10.90.000P        | 100                          |          |
|           |                        |                              | RECHAZAR |

Al presionar Confirmar, se habilitará el campo "Cuerpo del Texto", para ingresar las observaciones que se consideren necesarias.

| STEMA INFORMATICO MALVINA - Google Chrome                                       |                 |                                                      |                       |
|---------------------------------------------------------------------------------|-----------------|------------------------------------------------------|-----------------------|
| s seguro   https://testdia.afip.gob.ar/DIA/SITA/Gen.WebApp/formularios/mgenMarc | оРраLазрх       |                                                      |                       |
|                                                                                 |                 | 8002                                                 |                       |
| SISTEMA INFORMATICO MALVINA                                                     |                 |                                                      |                       |
| SISTEMA INFORMATICO DE TRAMITES ADUANEROS > PRESENTACION DE TRAMITES            |                 |                                                      |                       |
| 1. Datos Generales                                                              |                 |                                                      |                       |
| Tramite: SOLICITUD DE ESTAMBILLAS DE IDENTIFICACION ADLIANERA                   |                 | • @                                                  | Fecha: 27/11/2017     |
| Respo Tramite: 20040410024 CANILO V EDNESTO                                     |                 |                                                      | 10000                 |
| Datos de Referencia:                                                            |                 |                                                      |                       |
|                                                                                 | P P             | @ [10000010]                                         |                       |
|                                                                                 | NO.Ret:         | () AGREGAR                                           |                       |
| V II NUMERO DE DECLARACION                                                      |                 | 05033IC01000058H                                     | Ô                     |
|                                                                                 |                 |                                                      |                       |
|                                                                                 |                 |                                                      |                       |
|                                                                                 |                 |                                                      |                       |
|                                                                                 |                 |                                                      |                       |
| A Mensaje aceptado.                                                             |                 |                                                      | FINALIZAR CA          |
| ependencia: DEPTO ADMINISTRACION DE RECAUDACION (DI PRFI)                       | Y Area:         | DIV GESTION DANSTR, FISC D/CONTROL Y CERT. (DI PRFI) |                       |
| Cuerpo del texto:                                                               |                 | 9                                                    | Caracteres restantes: |
| Policiand de Februallie                                                         |                 |                                                      |                       |
| olicico de estanplilas                                                          |                 |                                                      |                       |
|                                                                                 |                 |                                                      |                       |
|                                                                                 |                 |                                                      |                       |
|                                                                                 |                 |                                                      |                       |
|                                                                                 |                 |                                                      |                       |
|                                                                                 | SIGUIENTE       |                                                      |                       |
|                                                                                 |                 |                                                      |                       |
|                                                                                 |                 |                                                      |                       |
|                                                                                 |                 |                                                      |                       |
|                                                                                 |                 |                                                      |                       |
|                                                                                 |                 |                                                      |                       |
|                                                                                 |                 |                                                      |                       |
| new                                                                             |                 | lease second and                                     |                       |
| 41P Usa                                                                         | arios Aduaneros | Mesa de Ayuda                                        |                       |

A continuación, el Operador podrá adjuntar, en caso de ser necesario, archivos en formato pdf, mediante la opción "Documentos Varios".

| A Francisco I betwee (Anabelia a France and Dia (SITA (Cara Maha)           | Manage Development       |                                                                                                    |
|-----------------------------------------------------------------------------|--------------------------|----------------------------------------------------------------------------------------------------|
| Es seguro   https://testoia.amp.gob.ar/DIA/SITA/Gen.WebApp/formularios/mgen | marcompalaspx            |                                                                                                    |
| SIM (SISTEMA INFORMÁTICO MALVINA)                                           |                          |                                                                                                    |
| SISTEMA INFORMATICO DE TRAMITES ADVANEROS > PRESENTACION DE TRAMITES        |                          | Ayuda                                                                                                    |
| 2. Adjuntar archivos                                                        |                          |                                                                                                    |
| Formulario:                                                                 |                          |                                                                                                    |
| Tipo de archivo:                                                            |                          | Los formularios obligatorios se muestran con (*).                                                                   |
|                                                                             |                          | <ul> <li>Puede presentar mas de un adjunto del mismo tipo.</li> </ul>                                               |
| Seleccionar archivo Ningún archivo seleccionado                             |                          | <ul> <li>El nombre del archivo no puede superar los 30 caracteres.</li> <li>Maximo 30 archivos adjuntos.</li> </ul> |
| ADJUNTAR                                                                    |                          | El tamaño de cada archivo no puede superar los 2MB.                                                                 |
| Archivos cargados:                                                          |                          | Cant                                                                                                    |
|                                                                             | NO HAY ARCHIVOS CARGADOS |                                                                                                    |
|                                                                             | ANTERIOR FINALIZAR       | *                                                                                                    |
|                                                                             |                          |                                                                                                    |
|                                                                             |                          |                                                                                                    |
|                                                                             |                          |                                                                                                    |
|                                                                             |                          |                                                                                                    |
|                                                                             |                          |                                                                                                    |
|                                                                             |                          |                                                                                                    |
|                                                                             |                          |                                                                                                    |
|                                                                             |                          |                                                                                                    |
|                                                                             |                          |                                                                                                    |
|                                                                             |                          | where the same is                                                                                                   |
| PoharAnn                                                                    | Usuarres Aduancitus      | Press de Ayuda                                                                                                    |

Al presionar "FINALIZAR", se efectuará la presentación del

trámite y el sistema generará la correspondiente constancia.

| SISTEMA INFORMATICO MALVINA - Google Chrome                                   |                                                   |                                         |               | - 0 - X |
|-------------------------------------------------------------------------------|---------------------------------------------------|-----------------------------------------|---------------|---------|
| Es seguro   https://testdia.afip.gob.ar/DIA/SITA/Gen.WebApp/formularios/mgen/ | MarcoPpal.aspx                                    |                                         |               |         |
| SIM (SSTEMA INFORMÁTICO MALVINA)                                              |                                                   |                                         |               |         |
| SESTEMA INFORMATICO DE TRAMITES ADUANEROS > PRESENTACION DE TRAMITES          |                                                   |                                         |               | Ayuda   |
| 3. Confirmacion del proceso                                                   |                                                   |                                         |               |         |
|                                                                               | El trámite se ha guar<br>Nro de trámite generado: | rdado correctamente<br>17000SITA000578K |               |         |
|                                                                               | Nro de SIGEA:                                     | DATO NO REQUERIDO                       |               |         |
|                                                                               | IMPRIMIR                                          | NUEVO TRAMITE                           |               |         |
|                                                                               |                                                   |                                         |               |         |
|                                                                               |                                                   |                                         |               |         |
| END                                                                           |                                                   |                                         |               |         |
|                                                                               |                                                   |                                         |               |         |
|                                                                               |                                                   |                                         |               |         |
|                                                                               |                                                   |                                         |               |         |
|                                                                               |                                                   |                                         |               |         |
|                                                                               |                                                   |                                         |               |         |
|                                                                               |                                                   |                                         |               |         |
| Portal AFJP                                                                   | Usuarios Aduaneros                                |                                         | Mesa de Ayuda |         |

| (Sistema Infe                                                                            | ormático de Trámites Aduaneros)              |
|------------------------------------------------------------------------------------------|----------------------------------------------|
| Trámite: SOLICITUD DE ESTAMPILLAS DE IDENTIFICA                                          | CION ADUANERA                                |
| Número: 17000SITAD00578K SIGEA/GDE:<br>Área de destino: DIV: GESTION D/INSTR. FISC.D/CON | Fecha: 27/11/2017<br>ITROL Y CERT. (DI PRFI) |
| Responsable: 20040410024 - SUZANNE LORENZO.<br>En representación de: DATO NO REQUERIDO   |                                              |
| Datos de referencia: DECLARACION: 05033IC0100005                                         | 58H                                          |
| Archivos Adjuntos: (No hay archivos adjuntos)                                            |                                              |
| Datos ratificados por el usuario.<br>DECLARACION : 05033IC01000058H                      |                                              |
|                                                                                          |                                              |
|                                                                                          |                                              |
| Solicitud de Estampillas                                                                 |                                              |
|                                                                                          |                                              |
|                                                                                          |                                              |
|                                                                                          |                                              |
|                                                                                          |                                              |
|                                                                                          |                                              |
|                                                                                          |                                              |
|                                                                                          |                                              |
| HARFALDO DOD.                                                                            |                                              |
|                                                                                          | CUIT: 20040410024                            |

#### 4) Solicitud de Ruta – ISTA

#### Descripción:

Por medio de este trámite informático, el Agente de Transporte Aduanero o Despachante de Aduanas podrá efectuar la solicitud de Alta de Ruta para su incorporación a los itinerarios previamente establecidos para los tránsitos que se producen, relacionados con la Iniciativa de Seguridad en Tránsito Aduanero - ISTA.

<u>Área de Destino</u>: División Seguimiento Satelital (DE CUMA).

#### Datos solicitados:

- Aduana de Origen. Se deberá ingresar la Aduana de Origen de la Ruta.
- Lugar Operativo de Origen. Lugar Operativo correspondiente a la Aduana de Origen.
- Aduana de Destino. Se deberá ingresar la Aduana de Destino de la Ruta.
- Lugar Operativo de Destino: Lugar Operativo correspondiente a la Aduana de Destino.
- Dirección de Mail. Dirección de correo electrónico para contacto.

| SSIEMA INFORMATICO MULVINA - Google<br>Es seguro   https://testdia.afp.gob.ai<br>5   M SIGTEMA INFORMATICA ADM<br>INFORMATICA DE MARITES ADM<br>1. Datos Generales<br>Tramite:   SOLICITUD DE | Chorne<br>1014/SITA/Gen.WebApp/formularios/mge<br>EORMÁTICO MALVINA<br>MERKIS > MESENTACIÓN DE TRAMITES | nMarcoPpaLaspx                      |          | F007                                                                                                    |        | ×                     |
|----------------------------------------------------------------------------------------------------|----------------------------------------------------------------------------------------------------|-------------------------------------|----------|----------------------------------------------------------------------------------------------------|--------|-----------------------|
| Es seguro i intips:/testdia.atp.gob.ai<br>SIM EISTEMA IN<br>SISTEMA INFORMATION DE INAMITES AND<br>1. Datos Generales<br>Tramite: SOLICITUD DE                                                | IDIA/SITA/Gen.WebApp/formulanos/mge                                                                     | nMarcoPpaLaspx                      |          | 7007                                                                                                    |        |                       |
| SISTEMA IN     SISTEMA IN     SISTEMA IN     SISTEMA INFORMATION DE INAMITES ANU      L Datos Generales     Tramite: SOLICITUD DE                                                             |                                                                                                    |                                     |          | R D R                                                                                                    |        |                       |
| SISTEMA INFORMATICO DE TRAMITES ADU<br>1. Datos Generales<br>Tramite: SOLICITUD DE                                                                                                    | MEROS > PRESENTACION DE TRAMETES                                                                        |                                     | -        | Construction of the Second Second S |        |                       |
| 1. Datos Generales<br>Tramite: SOLICITUD DE                                                                                                    | NEROS > PRESENTACION DE TRAMITES                                                                        |                                     |          |                                                                                                    |        | Longiture             |
| 1. Datos Generales<br>Tramite: SOLICITUD DE                                                                                                    |                                                                                                    |                                     |          |                                                                                                    |        | Ayud                  |
| Tramite: SOLICITUD DE                                                                                                    |                                                                                                    |                                     |          |                                                                                                    |        |                       |
|                                                                                                    | RUTA - ISTA                                                                                             |                                     |          | •                                                                                                    | Fecha: | 27/11/2017            |
| Respo. Tramite: 20040410024 CAM                                                                                                    | O y ERNESTO                                                                                             |                                     |          |                                                                                                    |        |                       |
| Datos de Referencia:                                                                                                    |                                                                                                    |                                     |          |                                                                                                    |        |                       |
| (")ADUANA DE ORIGEN                                                                                                    |                                                                                                    |                                     | Nro.Ref: | () BUSCAR () AC                                                                                                    | REGAR  |                       |
| 0 ADUANA DE ORI                                                                                                    | GEN                                                                                                    | DIR. ADUANA DE BUENOS AIRES (SDG OA | AM)      | 001                                                                                                    |        | Ô                     |
| 0 E LUGAR OPERAT                                                                                                    | VO DE ORIGEN                                                                                            | TERMINAL PORTAUARIA MEDIRUN T P M   |          | 10151                                                                                                    |        | Ô                     |
| 0 E ADUANA DE DES                                                                                                    | TINO                                                                                                    | DIR. ADUANA DE EZEIZA (SDG OAM )    |          | 073                                                                                                    |        | 0                     |
| 🥚 🗐 LUGAR OPERATI                                                                                                    | VO DE DESTINO                                                                                           | AEROPARQUE J NEWBERY PASAJEROS      |          | 80010                                                                                                    |        | <b></b>               |
| DIRECCION DE N                                                                                                    | IAIL                                                                                                    |                                     |          | 123@PRUEBA.COM                                                                                                    | 1.AR   | Ô                     |
|                                                                                                    |                                                                                                    |                                     |          |                                                                                                    |        | FINALIZAR CARG        |
| Dependencia:                                                                                                    | MADO                                                                                                    | *                                   | Area:    | - NO SELECCIONADO                                                                                                    |        |                       |
| Cuerpo del texto:                                                                                                    |                                                                                                    |                                     |          | 0                                                                                                    |        | Caracteres restantes: |
|                                                                                                    |                                                                                                    |                                     |          |                                                                                                    |        |                       |
|                                                                                                    |                                                                                                    |                                     |          |                                                                                                    |        |                       |
|                                                                                                    |                                                                                                    |                                     |          |                                                                                                    |        |                       |
|                                                                                                    |                                                                                                    |                                     |          |                                                                                                    |        |                       |
|                                                                                                    |                                                                                                    |                                     |          |                                                                                                    |        |                       |
| h                                                                                                    |                                                                                                    | SIGUE                               | ENTE     |                                                                                                    |        |                       |
|                                                                                                    |                                                                                                    |                                     |          |                                                                                                    |        |                       |
|                                                                                                    |                                                                                                    |                                     |          |                                                                                                    |        |                       |
|                                                                                                    |                                                                                                    |                                     |          |                                                                                                    |        |                       |
|                                                                                                    |                                                                                                    |                                     |          |                                                                                                    |        |                       |
|                                                                                                    |                                                                                                    |                                     |          |                                                                                                    |        |                       |
|                                                                                                    |                                                                                                    |                                     |          |                                                                                                    |        |                       |
| tal AFIP                                                                                                    |                                                                                                    | Usuarios Aduaneros                  |          | Mesa de Avuda                                                                                                    |        |                       |

Una vez ingresados los datos, se deberá seleccionar el botón "Finalizar Carga":

| SISTEMA IN      | FORMATICO MALVINA - Googh                | e Chrome                                                             |                                                                                |                                      |                                                        |                                |
|-----------------|------------------------------------------|----------------------------------------------------------------------|--------------------------------------------------------------------------------|--------------------------------------|--------------------------------------------------------|--------------------------------|
| Es seguro       | https://testdia.afip.gob.a               | r/DIA/SITA/Gen.WebApp/formularios/m                                  | genMarcoPpal.aspx                                                              |                                      |                                                        |                                |
| SL              |                                          | FORMATICO MALVINA                                                    |                                                                                |                                      |                                                        |                                |
|                 |                                          |                                                                      |                                                                                | Mail                                 | JellNell                                               |                                |
| SISTEMA         | INFORMATICO DE TRAMITES AD               | MANEROS > PRESENTACION DE TRAMITES                                   |                                                                                |                                      |                                                        | Ayoda                          |
| 1, Da<br>Trenta | Atencion                                 |                                                                      |                                                                                |                                      |                                                        |                                |
| CRUSS<br>Dates  | CONFIRME POR FAVOR                       | R LOS SIGUIENTES DATOS:                                              |                                                                                |                                      |                                                        |                                |
| 1               | ADUANA DE ORIGEN:<br>(SDG OAM ); LUGAR ( | 001 - DIR. ADUANA DE BUENOS AIRE<br>DPERATIVO DES.: 80010 - AEROPARG | S (SDG OAM ); LUGAR OPERATIVO ORI.: 10<br>NUE J NEWBERY PASAJEROS; DIRECCION D | 51 - TERMINAL POR<br>MAIL: 123@PRUEB | RTAUARIA MEDIRUN T P M; ADUANA DE DESTINI<br>IA COM AR | 2: 073 - DIR. ADUANA DE EZEIZA |
| ž               |                                          |                                                                      | RECHAZAR                                                                       | CONFIRMAR                            |                                                        |                                |
|                 |                                          |                                                                      |                                                                                |                                      |                                                        |                                |
| 14.00           |                                          |                                                                      |                                                                                |                                      |                                                        |                                |
| Destend         |                                          |                                                                      |                                                                                |                                      |                                                        |                                |
| Cuerpo          |                                          |                                                                      |                                                                                |                                      |                                                        |                                |
|                 |                                          |                                                                      |                                                                                |                                      |                                                        |                                |
|                 |                                          |                                                                      |                                                                                |                                      |                                                        |                                |
|                 |                                          |                                                                      |                                                                                |                                      |                                                        |                                |
|                 |                                          |                                                                      |                                                                                |                                      |                                                        |                                |
|                 |                                          |                                                                      |                                                                                |                                      |                                                        |                                |
|                 |                                          |                                                                      |                                                                                |                                      |                                                        |                                |
|                 |                                          |                                                                      |                                                                                |                                      |                                                        |                                |
|                 |                                          |                                                                      |                                                                                |                                      |                                                        |                                |
|                 |                                          |                                                                      |                                                                                |                                      |                                                        |                                |
|                 |                                          |                                                                      |                                                                                |                                      |                                                        |                                |
| Portal AFIP     |                                          |                                                                      | Usaarios Aduaneros                                                             |                                      | Mesa de Avuda                                          |                                |

Al presionar Confirmar, se validarán los datos ingresados, y se habilitará el campo "Cuerpo del Texto", para ingresar las observaciones que se consideren necesarias.

| ANA INCOMMAN                      | CO MALVINA - Google Chrome                            |                                        |                                      | 0-11 <sup>0</sup> .0  |
|-----------------------------------|-------------------------------------------------------|----------------------------------------|--------------------------------------|-----------------------|
| I M                               | SISTEMA INFORMÁTICO MALVINA                           |                                        |                                      |                       |
| ISTEMA IRFORMA                    | TTCD DE TRAMITES AQUANEROS > PRESENTACION DE TRAMITES |                                        |                                      |                       |
| 1. Datos Ger                      | nerales                                               |                                        |                                      |                       |
| ramite:                           | SOLICITUD DE RUTA - ISTA                              |                                        | • 1                                  | Fecha: 27/11/2017     |
| Respo. Tramite                    | :: 20040410024 - CAMILO y ERNESTO                     |                                        |                                      |                       |
| Datos de Referen                  | ncia:                                                 |                                        |                                      |                       |
| (*)ADUANA DE C                    | DRIGEN T                                              | Nro.Ref:                               | () BUSCAR () AGREGAR                 |                       |
| × E                               | ADUANA DE ORIGEN                                      | DIR. ADUANA DE BUENOS AIRES (SDG OAM ) | 001                                  | â                     |
| × =                               | LUGAR OPERATIVO DE ORIGEN                             | TERMINAL PORTAUARIA MEDIRUN T P M      | 10151                                | 6                     |
| × =                               | ADUANA DE DESTINO                                     | DIR. ADUANA DE EZEIZA (SDG OAM )       | 073                                  |                       |
| V 🗉                               | LUGAR OPERATIVO DE DESTINO                            | AEROPARQUE J NEWBERY PASAJEROS         | 80010                                | <b>a</b>              |
| ✓ □                               | DIRECCION DE MAIL                                     |                                        | 123@PRUEBA.COM.AR                    | Ô                     |
| 🛆 Mensaje acer                    | stado.                                                |                                        |                                      | FINALIZAR CA          |
| lependencia:<br>Suerpo del texto: | DEPTO, CENTRO UNIGO DE MONITOREO AD (DI GERI)         | ▼ Area:                                | DIV. SEGUIMIENTO SATELITAL (DE CUMA) | Caracteres restantes: |
| olicitud Ru                       | ita <u>151A</u>                                       |                                        |                                      |                       |
|                                   |                                                       |                                        |                                      |                       |
|                                   |                                                       | SIGUIENTE                              |                                      |                       |
|                                   |                                                       | SIGURENTE                              |                                      |                       |

A continuación, el Operador deberá adjuntar, en formato PDF, la hoja de ruta establecida. Este archivo es de carácter obligatorio.

| SISTEMA INFORMATICO MALVINA - Google Chrome                                  |                    | and the second second second second second second second second second second second second second second second |                                                                                              |                        |
|------------------------------------------------------------------------------|--------------------|----------------------------------------------------------------------------------------------------|----------------------------------------------------------------------------------------------|------------------------|
| Es seguro   https://testdia.afip.gob.ar/DIA/SITA/Gen.WebApp/formularios/mgen | MarcoPpaLaspx      |                                                                                                    |                                                                                              |                        |
| S I M SISTEMA INFORMÁTICO MALVINA                                            |                    |                                                                                                    |                                                                                              |                        |
| SISTEMA INFORMATICO DE TRAMITES ADUANEROS > PRESENTACION DE TRAMITES         |                    |                                                                                                    |                                                                                              | Ayuda                  |
| 2. Adjuntar archivos                                                         |                    |                                                                                                    |                                                                                              |                        |
|                                                                              |                    |                                                                                                    |                                                                                              |                        |
| (*)HOJA DE RUTA                                                              |                    |                                                                                                    |                                                                                              |                        |
| Tipo de archivo:                                                             |                    |                                                                                                    | Los formularios obligatorios se mues                                                         | Iran con (*).          |
| Selections el archivo:                                                       |                    |                                                                                                    | Puede presentar mas de un adjunto                                                            | tel mismo tipo.        |
| Seleccionar archivo Ningún archivo seleccionado                              |                    |                                                                                                    | <ul> <li>El nombre del archivo no puede supe</li> <li>Maximo 30 archivos adjuntos</li> </ul> | nar ios au caracteres. |
| ADJUNTAR                                                                     |                    |                                                                                                    | · El tamaño de cada archivo no puede                                                         | superar los 2MB.       |
| Archivos cargados:                                                           |                    |                                                                                                    |                                                                                              | Cant:                  |
|                                                                              |                    |                                                                                                    |                                                                                              | -                      |
| HOJA DE RUTA                                                                 |                    |                                                                                                    | pendrives.pdf                                                                                |                        |
|                                                                              |                    |                                                                                                    |                                                                                              |                        |
|                                                                              |                    |                                                                                                    |                                                                                              |                        |
| ME                                                                           |                    |                                                                                                    |                                                                                              |                        |
|                                                                              | ANTERIOR           | FINALIZAR                                                                                                    |                                                                                              |                        |
|                                                                              |                    |                                                                                                    |                                                                                              |                        |
|                                                                              |                    |                                                                                                    |                                                                                              |                        |
|                                                                              |                    |                                                                                                    |                                                                                              |                        |
|                                                                              |                    |                                                                                                    |                                                                                              |                        |
|                                                                              |                    |                                                                                                    |                                                                                              |                        |
|                                                                              |                    |                                                                                                    |                                                                                              |                        |
|                                                                              |                    |                                                                                                    |                                                                                              |                        |
|                                                                              |                    |                                                                                                    |                                                                                              |                        |
|                                                                              |                    |                                                                                                    |                                                                                              |                        |
|                                                                              |                    |                                                                                                    |                                                                                              |                        |
|                                                                              |                    |                                                                                                    |                                                                                              |                        |
|                                                                              |                    |                                                                                                    |                                                                                              |                        |
|                                                                              |                    |                                                                                                    |                                                                                              |                        |
| Portal AFIP                                                                  | Usuarios Aduaneros | Hesa de Ayud                                                                                                    |                                                                                              |                        |

Además, el Operador podrá adjuntar, en caso de ser necesario, archivos en formato pdf, mediante la opción "Documentos Varios".

Al presionar "FINALIZAR", se efectuará la presentación del trámite y el sistema generará la correspondiente constancia.

| D  | SISTEMA INFORMATICO MALVINA - Google Chrome                                  |                          |                    |               |       |
|----|------------------------------------------------------------------------------|--------------------------|--------------------|---------------|-------|
|    | Es seguro   https://testdia.afip.gob.ar/DIA/SITA/Gen.WebApp/formularios/mgen | MarcoPpaLaspx            |                    |               |       |
| -  |                                                                              |                          |                    |               |       |
|    | SIGNEMA INFORMATICO MALVINA                                                  |                          |                    |               |       |
|    | SISTEMA INFORMATICO DE TRAMITES ADVANEROS > PRESENTACION DE TRAMITES         |                          |                    |               | Ayuda |
|    | 3. Confirmacion del proceso                                                  |                          |                    |               |       |
|    |                                                                              |                          |                    |               | 1     |
|    |                                                                              | El trámite se ha guar    | dado correctamente |               |       |
|    |                                                                              | Nro de trámite generado: | 17000SITA000579L   |               |       |
|    |                                                                              | Nro de SIGEA:            | DATO NO REQUERIDO  |               |       |
|    |                                                                              |                          |                    |               |       |
|    |                                                                              | IMPRIMIR                 | NUEVO TRAMITE      |               |       |
|    |                                                                              |                          |                    |               |       |
|    |                                                                              |                          |                    |               |       |
|    |                                                                              |                          |                    |               |       |
|    |                                                                              |                          |                    |               |       |
| M  |                                                                              |                          |                    |               |       |
| N. |                                                                              |                          |                    |               |       |
|    |                                                                              |                          |                    |               |       |
|    |                                                                              |                          |                    |               |       |
|    |                                                                              |                          |                    |               |       |
|    |                                                                              |                          |                    |               |       |
|    |                                                                              |                          |                    |               |       |
|    |                                                                              |                          |                    |               |       |
|    |                                                                              |                          |                    |               |       |
|    |                                                                              |                          |                    |               |       |
|    |                                                                              |                          |                    |               |       |
|    |                                                                              |                          |                    |               |       |
|    |                                                                              |                          |                    |               |       |
|    |                                                                              |                          |                    |               |       |
| Po | tal AFIP                                                                     | Usuarios Aduaneros       |                    | Mesa de Ayuda |       |
| -  |                                                                              |                          |                    |               |       |

|                                                                                           | ( Sistema Informátio                                             | ITA<br>co de Trámites Aduaneros)                                            |
|-------------------------------------------------------------------------------------------|------------------------------------------------------------------|-----------------------------------------------------------------------------|
| Trámite: SOLICITUD DE RUTA - IST                                                          | ſA                                                               |                                                                             |
| Número: 17000SITA000579L SIG<br>Área de destino: DIV. SEGUIMIEN                           | EA/GDE:<br>TO SATELITAL (DE CUMA)                                | Fecha: 27/11/201                                                            |
| Responsable: 20040410024 - SUZ/<br>En representación de: DATO NO                          | ANNE LORENZO.<br>REQUERIDO                                       |                                                                             |
| Datos de referencia: ADUANA DE<br>80010; LUG/<br>123@PRUEB                                | ORIGEN: 001; ADUANA DE<br>AR OPERATIVO ORI.: 10151;<br>3A.COM.AR | DESTINO: 073; LUGAR OPERATIVO DES.:<br>DIRECCION DE MAIL:                   |
| 10151 - TERMINAL PORTAUARIA M<br>(SDG OAM ); LUGAR OPERATIVO D<br>MAIL: 123@PRUEBA.COM.AR | IEDIRUN T P M; ADUANA D<br>DES.: 80010 - AEROPARQUE              | E DESTINO: 073 - DIR. ADUANA DE EZEIZA<br>J NEWBERY PASAJEROS; DIRECCION DE |
| Solicitud Ruta ISTA                                                                       |                                                                  |                                                                             |
|                                                                                           |                                                                  |                                                                             |
| INGRESADO POR: SUZANNE I                                                                  | LORENZO,                                                         | CUIT: 20040410024                                                           |